# FAFSAFinanciamiento de su creaciónES PARAde Identificación FSA paraUSTEDFAFSA para el futuro

La Solicitud Gratuita de Ayuda Federal para Estudiantes (FAFSA) es la clave para acceder a la ayuda financiera para la universidad, escuelas de formación profesional y de oficios, incluyendo subvenciones, becas y préstamos. Para comenzar, necesitará un nombre de usuario y contraseña personal para su Identificación FSA que le permita completar, firmar y seguir su FAFSA en línea. Los siguientes pasos le guiarán a través de la creación de su Identificación FSA, y así tendrá lo necesario para seguir adelante con el financiamiento de su futuro después de la escuela secundaria!

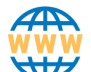

## PASO 1:

#### Cree su cuenta Comience aquí: studentaid.gov

- Haga clic en "Crear cuenta" en la esquina superior derecha de la página
- Cuando esté en la página "Crear cuenta", haga clic en "Comenzar"

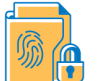

#### PASO 2: Información personal

 Proporcione su nombre completo, fecha de nacimiento y número de seguridad social de 9 dígitos COMO APARECEN en su tarjeta de previsión social

## PASO 3:

## Información de cuenta

- Nombre de usuario: Si ve un mensaje,
  "El nombre de usuario que ha ingresado ya está en uso" entonces debe seleccione otro.
- Correo electrónico: Los estudiantes deben usar un correo electrónico PERSONAL, ya que el correo electrónico de la escuela no estará disponible después de la graduación
- Contraseña: La contraseña debe tener entre 8 a 30 caracteres, distinguir entre minúscula y mayúscula (al menos una letra mayúscula y una minúscula) y un número. No incluya información personal (fecha de nacimiento, nombre o número de previsión social)

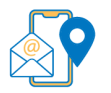

#### PASO 4: Información de contacto

Proporcione una dirección permanente y un número de teléfono móvil. El número de teléfono móvil le permitirá autenticación y le ayudará con la recuperación de la cuenta.

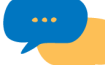

#### PASO 5: Preferencias de comunicación

- Seleccione si prefiere recibir los comunicados por correo electrónico (recomendado) o por correo postal.
- Podría elegir recibir correos electrónicos informativos y/o mensajes de texto con respecto a los programas para el cual podría ser elegible.
- Seleccione el idioma de preferencia entre inglés o español

# PASO 6:

### 💛 Preguntas desafío y respuestas

- Seleccione 4 preguntas desafío del menú desplegable y escriba sus respuestas. Responder sus preguntas desafío es una manera de desbloquear su cuenta o recuperar su nombre de usuario o contraseña
- Sus respuestas NO distinguen entre mayúsculas y minúsculas

# PASO 7:

## Revisar y aceptar los términos

- Revise detenidamente y confirme su información
- Si necesita realizar una corrección, utilice el botón "editar" dentro de la pestaña de información.
- Revise y acepte los términos y condiciones de la FSA

# PASO 8:

## Habilitar la verificación de dos pasos

Siempre que inicie sesión en su cuenta, FSA le enviará un código de seguridad para confirmar que se trata de usted. Para proteger su cuenta, necesitará verificar su número de teléfono y correo electrónico. FSA también le sugerirá configurar una aplicación de autenticación.

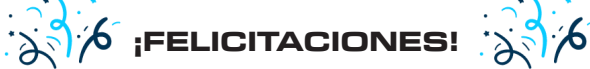

Su información se enviará a la Administración del Seguro Social (SSA) para ser validada. La revisión del SSA tardará entre 1 a 3 días; usted recibirá un correo electrónico de confirmación cuando se complete. Los estudiantes Y padres/tutores pueden usar el código QR a la derecha para participar en un sorteo de tarjetas de regalo sólo por crear sus Identificaciones FSA. Se debe realizar esto antes del 13 de diciembre. La FAFSA ahora está abierta para el año escolar 2025-26.

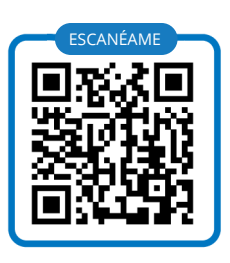

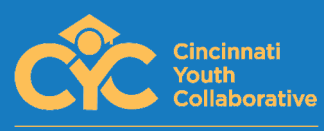

Como expertos en materia de FAFSA, Cincinnati Youth Collaborative le ofrece recursos, orientación y ayuda práctica para garantizar que los estudiantes posean el conocimiento de asistencia financiera que necesitan a fin de alcanzar sus sueños académicos. ¿Tiene preguntas? contacte a ccheek@cycyouth.org o visite www.itsforyou.org.